# Funkcjonalność importu pracowników, działów i struktury organizacyjnej systemu ERP XL

Import pracowników, działów i struktury organizacyjnej systemu ERP XL jest możliwy dla spółki w ramach współpracy z Comarch

(🗲

ERP XL po kliknięciu przycisku "Struktura organizacyjna".

**[Importuj]** w zakładce

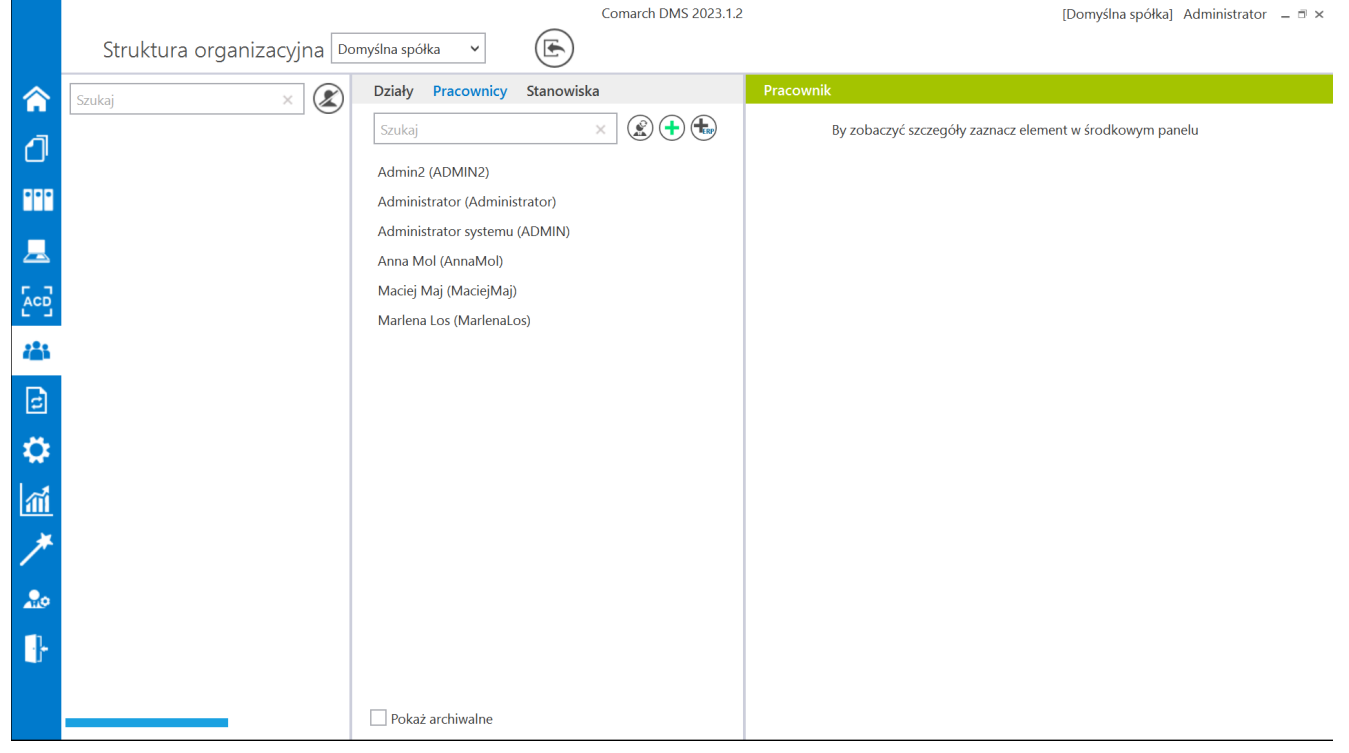

Widok ogólny zakładki "Struktura organizacyjna" z przyciskiem "Importuj"

Po kliknięciu przycisku <sup>(E)</sup> [Importuj] zostaje otwarte okno importu.

#### Elementy okna importu

(Odśwież] – funkcjonalność odświeża zakładkę z danymi na liście pozycji, jeżeli po stronie systemu Comarch ERP XL lub innej instancji Comarch DMS zostały wprowadzone zmiany.

[Procedura SQL] – okno dialogowe umożliwiające wprowadzenie zapytania SQL w celu migracji danych z systemów ERP. W ramach okna wyświetlane jest zapytanie SQL dotyczące odpowiednio migracji pracowników, działów albo struktury organizacyjnej.

[Zapisz] - opcja zapisu danych zaimportowanych z systemu ERP.

#### Zakładki okna importu

W oknie importu dostępne są trzy zakładki:

- Pracownicy
- Działy
- Struktura organizacyjna

## Pracownicy

Funkcjonalność umożliwia importowanie listy pracowników lub wybranych osób z Comarch ERP XL do Comarch DMS.

Okno składa się z dwóch paneli:

- Stan Aktualny prezentuje pracowników, którzy zostali już zaimportowani do Comarch DMS
- Import prezentuje wszystkich pracowników dostępnych w Comarch ERP XL

W ramach każdego z paneli dostępne są następujące pola:

- Id numer operatora w bazie Comarch DMS.
- Nat Id numer operatora w bazie Comarch ERP XL.
- Nazwa nazwa pracownika przechowywana w Comarch ERP XL w polu Nazwal (imię i nazwisko). Jeśli pole to nie zostało uzupełnione w Comarch ERP XL, system prezentuje login Operatora.
- Nazwa 2 nazwa pracownika prezentowana w Comarch ERP XL w polu Nazwa2 (drugie imię).
- Nazwa 3 nazwa pracownika wyświetlana w Comarch ERP XL w polu Nazwa3 (najczęściej pusta).
- Login główny login operatora zdefiniowany w Comarch ERP XL. Dla operatorów zdefiniowany w Comarch ERP XL logujących się za pomocą logowania zintegrowanego NT prezentowany jest login domenowy.
- Login pomocniczy login operatora zdefiniowany w Comarch ERP XL, wykorzystywany w sytuacji, gdy operator loguje się za pomocą logowania zintegrowanego NT.
- Typ operatora przyjmuje dwie wartości 0 dla operatora z systemu Comarch ERP XL; 1 – dla operatora z systemu Comarch ERP XL logującego się za pomocą

logowania zintegrowanego NT (logowanie domenowe).

- Zarchiwizowany określenie czy dany operator jest aktywny czy oznaczony jako archiwalny. W tabeli ope karty wartość 1 = archiwalny, wartość 0 = aktywny.
- Email adres mailowy z karty pracownika w Comarch ERP XL.

Typ porównania danych pracowników pomiędzy bazą Comarch ERP XL, a bazą Comarch DMS przyjmuje statusy:

- Nowy,
- Bez zmian,
- Zmieniony,
- ▪Usunięty,
- Niemożliwe

|   | PRACO | WNICY | DZIAŁY STRUKTURA      | ORGANIZACYJNA |            |        |   |     |     |                |    |        |                       |
|---|-------|-------|-----------------------|---------------|------------|--------|---|-----|-----|----------------|----|--------|-----------------------|
| E |       |       | )                     |               |            |        |   |     |     |                |    |        |                       |
|   |       |       |                       | Stan          | n Aktualny | /      |   |     | Imp | ort            |    |        |                       |
|   | ld    |       |                       |               |            |        |   |     |     | Typ Porównania | ld | Nat Id | Nazwa N               |
|   | 39    | 1     | Administrator systemu |               | ADMIN      | ADMIN  | 0 | Nie |     | Zmieniony      | 0  | 1      | Administrator systemu |
|   | 40    | 2     | Joanna Nowak          |               | NO         | NO     | 0 | Nie |     | Zmieniony      | 0  | 2      | Joanna Nowak          |
|   | 41    | 3     | Jan Abece             |               | NONAME     | NONAME | 0 | Nie |     | Zmieniony      | 0  | 3      | Jan Abece             |
|   | 46    | 4     | Cecylia Ermin         |               | CE         |        | 0 | Nie |     | Bez zmian      | 0  | 4      | Cecylia Ermin         |
|   | 47    | 5     | Jolanta Woj           |               | JW         |        | 0 | Nie |     | Bez zmian      | 0  | 5      | Jolanta Woj           |
|   | 48    | 6     | Urszula Kowal         |               | UK         |        | 0 | Nie |     | Bez zmian      | 0  | 6      | Urszula Kowal         |
|   |       |       |                       |               |            |        |   |     |     | Nowy           | 0  | 7      | Milena As             |
|   |       |       |                       |               |            |        |   |     |     |                |    |        |                       |
|   |       |       |                       |               |            |        |   |     |     |                |    |        |                       |
|   |       |       |                       |               |            |        |   |     |     |                |    |        |                       |
|   |       |       |                       |               |            |        |   |     |     |                |    |        |                       |
|   |       |       |                       |               |            |        |   |     |     |                |    |        |                       |
|   |       |       |                       |               |            |        |   |     |     |                |    |        |                       |
|   |       |       |                       |               |            |        |   |     |     |                |    |        |                       |
|   |       |       |                       |               |            |        |   |     |     |                |    |        |                       |
|   |       |       |                       |               |            |        |   |     |     |                |    |        |                       |
|   |       |       |                       |               |            |        |   |     |     |                |    |        |                       |
|   |       |       |                       |               |            |        |   |     |     |                |    |        |                       |

Okno importu pracowników – zakładka "Stan Aktualny"

| PRA      | COWNICY D     | DZIAŁY STRUKTURA OF  | ganizacyjna    |     |        |                       |                                               |               | ₫×                   |
|----------|---------------|----------------------|----------------|-----|--------|-----------------------|-----------------------------------------------|---------------|----------------------|
| $\odot$  |               |                      |                |     |        |                       |                                               |               |                      |
|          |               |                      | Stan Aktua     | Iny |        |                       | Import                                        |               |                      |
| nocniczy | Typ Operatora | Zarchiwizowany Email | Typ Porównania | ld  | Nat Id | Nazwa                 | Nazwa 2 Nazwa 3 Login główny Login pomocniczy | Typ Operatora | Zarchiwizowany Email |
|          | 0             | Nie                  | Zmieniony      | 0   | 1      | Administrator systemu | ADMIN                                         | 0             | Nie                  |
|          | 0             | Nie                  | Zmieniony      | 0   | 2      | Joanna Nowak          | JN                                            | 0             | Nie                  |
|          | 0             | Nie                  | Zmieniony      | 0   | 3      | Jan Abece             | JA                                            | 0             | Nie                  |
|          | 0             | Nie                  | Bez zmian      | 0   | 4      | Cecylia Ermin         | CE                                            | 0             | Nie                  |
|          | 0             | Nie                  | Bez zmian      | 0   | 5      | Jolanta Woj           | WL                                            | 0             | Nie                  |
|          | 0             | Nie                  | Bez zmian      | 0   | 6      | Urszula Kowal         | UK                                            | 0             | Nie                  |
|          |               |                      | Nowy           | 0   | 7      | Milena As             | МА                                            | 0             | Nie                  |
|          |               |                      |                |     |        |                       |                                               |               |                      |
|          |               |                      |                |     |        |                       |                                               |               |                      |
|          |               |                      |                |     |        |                       |                                               |               |                      |
|          |               |                      |                |     |        |                       |                                               |               |                      |
|          |               |                      |                |     |        |                       |                                               |               |                      |
|          |               |                      |                |     |        |                       |                                               |               |                      |
|          |               |                      |                |     |        |                       |                                               |               |                      |
|          |               |                      |                |     |        |                       |                                               |               |                      |
|          |               |                      |                |     |        |                       |                                               |               |                      |
|          |               |                      |                |     |        |                       |                                               |               |                      |
|          |               |                      |                |     |        |                       |                                               |               |                      |

Okno importu pracowników – zakładka "Import"

Aby dokonać importu pracownika z Comarch ERP XL do Comarch DMS w ramach okna importu należy:

 Zaznaczyć checkbox obok wybranego pracownika lub pracowników z systemu Comarch ERP XL

| I                    | PRACOWNICY DZIAŁY STRUKTURA ORGANIZACYJNA |        |                       |         |         |              |                  |               |                     |                |    |        |                      |  |
|----------------------|-------------------------------------------|--------|-----------------------|---------|---------|--------------|------------------|---------------|---------------------|----------------|----|--------|----------------------|--|
| $(\mathbf{\hat{o}})$ |                                           |        | )                     |         |         |              |                  |               |                     |                |    |        |                      |  |
|                      |                                           |        |                       |         | Stan    | Aktualny     |                  |               | Impo                | ort            |    |        |                      |  |
|                      | Id                                        | Nat Id | Nazwa                 | Nazwa 2 | Nazwa 3 | Login główny | Login pomocniczy | Typ Operatora | Zarchiwizowany Emai | Typ Porównania | ld | Nat Id | Nazwa                |  |
|                      | 39                                        | 1      | Administrator systemu |         |         | ADMIN        | ADMIN            | 0             | Nie                 | Zmieniony      | 0  | 1      | Administrator system |  |
|                      | 40                                        | 2      | Joanna Nowak          |         |         | NO           | NO               | 0             | Nie                 | Zmieniony      | 0  | 2      | Joanna Nowak         |  |
|                      | 41                                        | 3      | Jan Abece             |         |         | NONAME       | NONAME           | 0             | Nie                 | Zmieniony      | 0  | 3      | Jan Abece            |  |
|                      | 46                                        | 4      | Cecylia Ermin         |         |         | CE           |                  | 0             | Nie                 | Bez zmian      | 0  | 4      | Cecylia Ermin        |  |
|                      | 47                                        | 5      | Jolanta Woj           |         |         | JW           |                  | 0             | Nie                 | Bez zmian      | 0  | 5      | Jolanta Woj          |  |
|                      | 48                                        | 6      | Urszula Kowal         |         |         | UK           |                  | 0             | Nie                 | Bez zmian      | 0  | 6      | Urszula Kowal        |  |
| $\checkmark$         |                                           |        |                       |         |         |              |                  |               |                     | Nowy           | 0  | 7      | Milena As            |  |
| $\checkmark$         |                                           |        |                       |         |         |              |                  |               |                     | Nowy           | 0  | 8      | Samanta Kawa         |  |
|                      |                                           |        |                       |         |         |              |                  |               |                     |                |    |        |                      |  |
|                      |                                           |        |                       |         |         |              |                  |               |                     |                |    |        |                      |  |
|                      |                                           |        |                       |         |         |              |                  |               |                     |                |    |        |                      |  |
|                      |                                           |        |                       |         |         |              |                  |               |                     |                |    |        |                      |  |
|                      |                                           |        |                       |         |         |              |                  |               |                     |                |    |        |                      |  |
|                      |                                           |        |                       |         |         |              |                  |               |                     |                |    |        |                      |  |
|                      |                                           |        |                       |         |         |              |                  |               |                     |                |    |        |                      |  |
|                      |                                           |        |                       |         |         |              |                  |               |                     |                |    |        |                      |  |
|                      |                                           |        |                       |         |         |              |                  |               |                     |                |    |        |                      |  |

Zaznaczanie dwóch nowych pracowników: Mileny As i Samanty Kawy do importu z Comarch ERP XL do Comarch DMS

 Nacisnąć przycisk (Image) [Zapisz] – dane pracowników są teraz również widoczne w ramach panelu "Stan Aktualny"

|   | PRACOWNICY DZIAŁY STRUKTURA ORGANIZACYJNA |        |                       |                 |              |                  |               |                |                    |                |    |        |                    |
|---|-------------------------------------------|--------|-----------------------|-----------------|--------------|------------------|---------------|----------------|--------------------|----------------|----|--------|--------------------|
| K |                                           |        | D                     |                 |              |                  |               |                |                    |                |    |        |                    |
|   |                                           |        |                       | Stan /          | Aktualny     |                  |               |                | Import             |                |    |        |                    |
|   | ld                                        | Nat Id | Nazwa                 | Nazwa 2 Nazwa 3 | Login główny | Login pomocniczy | Typ Operatora | Zarchiwizowany | / Email            | Typ Porównania | Id | Nat Id |                    |
|   | 39                                        | 1      | Administrator systemu |                 | ADMIN        | ADMIN            | 0             | Nie            |                    | Zmieniony      | 0  | 1      | Admi               |
|   | 40                                        | 2      | Joanna Nowak          |                 | NO           | NO               | 0             | Nie            |                    | Zmieniony      | 0  | 2      | Joanr              |
|   | 41                                        | 3      | Jan Abece             |                 | NONAME       | NONAME           | 0             | Nie            |                    | Zmieniony      | 0  | 3      | Jan A              |
|   | 46                                        | 4      | Cecylia Ermin         |                 | CE           |                  | 0             | Nie            |                    | Bez zmian      | 0  | 4      | Cecyl              |
|   | 47                                        | 5      | Jolanta Woj           |                 | JW           |                  | 0             | Nie            |                    | Bez zmian      | 0  | 5      | Jolan <sup>.</sup> |
|   | 48                                        | 6      | Urszula Kowal         |                 | UK           |                  | 0             | Nie            |                    | Bez zmian      | 0  | 6      | Urszu              |
|   | 51                                        | 7      | Milena As             |                 | MA           |                  | 0             | Nie            |                    | Bez zmian      | 0  | 7      | Milen              |
|   | 52                                        | 8      | Samanta Kawa          |                 | SK           |                  | 0             | Nie            | samantak@domena.pl | Bez zmian      | 0  | 8      | Sama               |
|   |                                           |        |                       |                 |              |                  |               |                |                    |                |    |        |                    |
|   |                                           |        |                       |                 |              |                  |               |                |                    |                |    |        |                    |
|   |                                           |        |                       |                 |              |                  |               |                |                    |                |    |        |                    |
|   |                                           |        |                       |                 |              |                  |               |                |                    |                |    |        |                    |
|   |                                           |        |                       |                 |              |                  |               |                |                    |                |    |        |                    |
|   |                                           |        |                       |                 |              |                  |               |                |                    |                |    |        |                    |
|   |                                           |        |                       |                 |              |                  |               |                |                    |                |    |        |                    |
|   |                                           |        |                       |                 |              |                  |               |                |                    |                |    |        |                    |
|   |                                           |        |                       |                 |              |                  |               |                |                    |                |    |        |                    |

Panel "Stan Aktualny" po zaimportowaniu dwóch nowych pracowników Mileny As i Samanty Kawy z Comarch ERP XL

 Pracownicy są już dostępni na liście pracowników w Comarch DMS

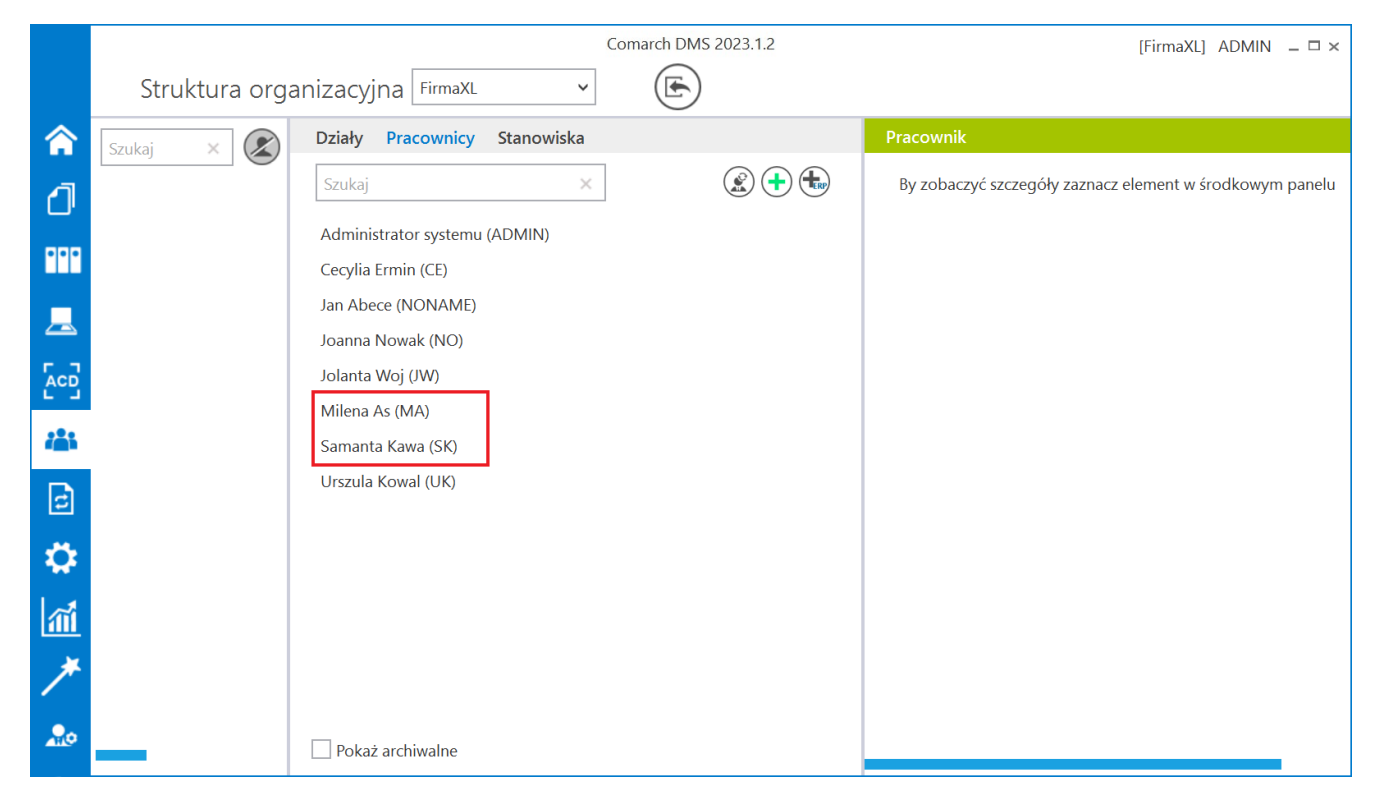

Nowi pracownicy na liście pracowników w Comarch DMS

### Dział

Funkcjonalność umożliwia importowanie listy działów lub wybranych działów z Comarch ERP XL do Comarch DMS.

Okno składa się z dwóch paneli:

- Stan Aktualny prezentuje działy, które zostały już zaimportowane do Comarch DMS
- Import prezentuje wszystkie działy dostępne w Comarch ERP XL

W ramach każdego z paneli dostępne są następujące pola:

- Id numer działu w bazie Comarch DMS,
- Nazwa nazwa działu,

- Nazwa 2 pusta kolumna (w przypadku Comarch ERP XL),
- Nat Id numer działu w strukturze organizacyjnej Comarch ERP XL,
- Zarchiwizowany określenie czy dany dział jest aktywny czy oznaczony, jako archiwalny.

Typ porównania przyjmuje statusy:

- Nowy,
- Bez zmian,
- Zmieniony,
- •Usunięty

|    | PRACOW | /NICY   | DZIAŁY | STRUK | TURA ORGANIZA( | CYJNA          |    |                        |         |        |                |
|----|--------|---------|--------|-------|----------------|----------------|----|------------------------|---------|--------|----------------|
| (E |        |         | )      |       |                |                |    |                        |         |        |                |
|    |        |         |        |       | Stan Aktua     | alny           |    | Import                 |         |        |                |
|    | Id     |         |        |       | Zarchiwizowany | Typ Porównania | Id | Nazwa                  | Nazwa 2 | Nat Id | Zarchiwizowany |
|    |        |         |        |       |                | Nowy           | 0  | Comarch Spółka Akcyjna |         | 1      | Nie            |
|    | 49     | Dział 1 |        | 9     | Nie            | Bez zmian      | 0  | Dział 1                |         | 9      | Nie            |
|    | 50     | Dział 2 |        | 10    | Nie            | Bez zmian      | 0  | Dział 2                |         | 10     | Nie            |
|    |        |         |        |       |                | Nowy           | 0  | Dział 3                |         | 11     | Nie            |
|    |        |         |        |       |                |                |    |                        |         |        |                |
|    |        |         |        |       |                |                |    |                        |         |        |                |

```
Okno importu działów – zakładki "Stan Aktualny" i "Import"
```

Aby dokonać importu działu z Comarch ERP XL do Comarch DMS w ramach okna importu należy:

 Zaznaczyć checkbox obok wybranego działu lub działów z systemu Comarch ERP XL

|   | PRACOW | 'NICY   | DZIAŁY | STRUK | TURA ORGANIZAG | Cyjna          |    |                        |         |        |                | □ × |
|---|--------|---------|--------|-------|----------------|----------------|----|------------------------|---------|--------|----------------|-----|
| E |        |         |        |       |                |                |    |                        |         |        |                |     |
|   |        |         |        |       | Stan Akt       | ualny          |    | Import                 |         |        |                |     |
|   | Id     |         |        |       | Zarchiwizowany | Typ Porównania | ld | Nazwa                  | Nazwa 2 | Nat Id | Zarchiwizowany |     |
|   |        |         |        |       |                | Nowy           | 0  | Comarch Spółka Akcyjna |         | 1      | Nie            |     |
|   | 49     | Dział 1 |        | 9     | Nie            | Bez zmian      | 0  | Dział 1                |         | 9      | Nie            |     |
|   | 50     | Dział 2 |        | 10    | Nie            | Bez zmian      | 0  | Dział 2                |         | 10     | Nie            |     |
| ✓ |        |         |        |       |                | Nowy           | 0  | Dział 3                |         | 11     | Nie            |     |
|   |        |         |        |       |                |                |    |                        |         |        |                |     |
|   |        |         |        |       |                |                |    |                        |         |        |                |     |
|   |        |         |        |       |                |                |    |                        |         |        |                |     |
|   |        |         |        |       |                |                |    |                        |         |        |                |     |
|   |        |         |        |       |                |                |    |                        |         |        |                |     |
|   |        |         |        |       |                |                |    |                        |         |        |                |     |
|   |        |         |        |       |                |                |    |                        |         |        |                |     |
|   |        |         |        |       |                |                |    |                        |         |        |                |     |
|   |        |         |        |       |                |                |    |                        |         |        |                |     |
|   |        |         |        |       |                |                |    |                        |         |        |                |     |
|   |        |         |        |       |                |                |    |                        |         |        |                |     |
|   |        |         |        |       |                |                |    |                        |         |        |                |     |
|   |        |         |        |       |                |                |    |                        |         |        |                |     |

Zaznaczanie nowego działu "Dział 3" do importu z Comarch ERP XL do Comarch DMS

 Nacisnąć przycisk <sup>(iii)</sup> [Zapisz] – dane działu są teraz również widoczne w ramach panelu "Stan Aktualny"

| !) (۶ | ∍)(⊎)   |    |                   |                |    |                        |         |        |                |  |
|-------|---------|----|-------------------|----------------|----|------------------------|---------|--------|----------------|--|
|       |         |    | Stan Akt          | ualny          |    | Import                 |         |        |                |  |
| Id    |         |    | Id Zarchiwizowany | Typ Porównania | Id | Nazwa                  | Nazwa 2 | Nat Id | Zarchiwizowany |  |
|       |         |    |                   | Nowy           | 0  | Comarch Spółka Akcyjna |         | 1      | Nie            |  |
| 49    | Dział 1 | 9  | Nie               | Bez zmian      | 0  | Dział 1                |         | 9      | Nie            |  |
| 50    | Dział 2 | 10 | Nie               | Bez zmian      | 0  | Dział 2                |         | 10     | Nie            |  |
| 53    | Dział 3 | 11 | Nie               | Bez zmian      | 0  | Dział 3                |         | 11     | Nie            |  |
|       |         |    |                   |                |    |                        |         |        |                |  |
|       |         |    |                   |                |    |                        |         |        |                |  |
|       |         |    |                   |                |    |                        |         |        |                |  |
|       |         |    |                   |                |    |                        |         |        |                |  |
|       |         |    |                   |                |    |                        |         |        |                |  |
|       |         |    |                   |                |    |                        |         |        |                |  |
|       |         |    |                   |                |    |                        |         |        |                |  |
|       |         |    |                   |                |    |                        |         |        |                |  |

Panel "Stan Aktualny" po zaimportowaniu "Działu 3" z Comarch ERP XL

Dział jest już dostępny na liście działów w Comarch DMS

|            |                              | Comarch DMS 2023.1.2         | [Firma         | aXL] ADMIN _ □ × |
|------------|------------------------------|------------------------------|----------------|------------------|
|            | Struktura organizacyjna Firm | aXL 🗸                        |                |                  |
|            | Szukaj ×                     | Działy Pracownicy Stanowiska | Dział          |                  |
| 1          |                              | Szukaj                       |                |                  |
| <u> </u>   |                              | Dział 1                      | Nazwa1 Dział 3 |                  |
| •••        |                              | Dział 2                      | Nazwa2         |                  |
|            |                              | Dział 3                      |                |                  |
| 5.2        |                              |                              |                |                  |
|            |                              |                              |                |                  |
| iii i      |                              |                              |                |                  |
| c          |                              |                              |                |                  |
| ۵          |                              |                              |                |                  |
| <b>ííí</b> |                              |                              |                |                  |
| *          |                              |                              |                |                  |
| 20         |                              |                              |                |                  |
|            |                              |                              |                |                  |

Nowy dział na liście działów w Comarch DMS

### Struktura organizacyjna

Funkcjonalność umożliwia importowanie struktury organizacyjnej z Comarch ERP XL do Comarch DMS.

Okno składa się z dwóch paneli:

- Stan Aktualny prezentuje elementy struktury organizacyjnej, które zostały już zaimportowane do Comarch DMS
- Import prezentuje wszystkie elementy struktury organizacyjnej dostępne w Comarch ERP XL

W ramach każdego z paneli dostępne są następujące pola:

Nat ID – numer nadrzędnej gałęzi struktury

organizacyjnej w bazie Comarch ERP XL,

- NatSystemParentId numer gałęzi podrzędnej struktury organizacyjnej w bazie Comarch ERP XL,
- Typ określenie typu obiektów: pracownicy = 2, działy = 1,
- Zarchiwizowany określenie czy dany dział/pracownik jest aktywny czy oznaczony jako archiwalny.
- Nazwa nazwa pracownika lub działu,
- Login główny login operatora zdefiniowany w Comarch ERP XL. Dla operatorów zdefiniowany w Comarch ERP XL logujących się za pomocą logowania zintegrowanego NT prezentowany jest login domenowy.
- Typ operatora przyjmuje dwie wartości 0 dla operatora z systemu Comarch ERP XL; 1 – dla operatora z systemu Comarch ERP XL logującego się za pomocą logowania zintegrowanego NT (logowanie domenowe).
- ParentName nazwa jednostki nadrzędnej w strukturze organizacyjnej.

Typ porównania przyjmuje statusy:

- Nowy,
- Bez zmian,
- Zmieniony,
- Usunięty,
- Niemożliwe

| P       | RACOWN | NICY DZI    | AŁY | STRUKTURA ORGA | NIZACYJNA     |              |               |            |                |        |             |     |                | i ×                    |
|---------|--------|-------------|-----|----------------|---------------|--------------|---------------|------------|----------------|--------|-------------|-----|----------------|------------------------|
| $\odot$ | ) 💌    | ) 🔳         |     |                |               |              |               |            |                |        |             |     |                |                        |
|         |        |             |     |                | Stan          | Aktualny     |               |            |                | Import |             |     |                |                        |
|         | Nat Id | NatParentId | Тур | Zarchiwizowany | Nazwa         | Login główny | Typ Operatora | ParentName | Typ Porównania | Nat Id | NatParentId | Тур | Zarchiwizowany | Nazwa                  |
|         |        |             |     |                |               |              |               |            | Niemożliwe     | 1      |             | 1   | Nie            | Comarch Spółka Akcyjna |
|         |        |             |     |                |               |              |               |            | Niemożliwe     | 9      | 1           | 1   | Nie            | Dział 1                |
|         |        |             |     |                |               |              |               |            | Niemożliwe     | 10     | 1           | 1   | Nie            | Dział 2                |
|         |        |             |     |                |               |              |               |            | Niemożliwe     | 11     | 1           | 1   | Nie            | Dział 3                |
|         |        |             |     |                |               |              |               |            | Niemożliwe     | 1      | 1           | 2   | Nie            | ADMIN                  |
|         |        |             |     |                |               |              |               |            | Niemożliwe     | 2      | 1           | 2   | Nie            | JN                     |
|         |        |             |     |                |               |              |               |            | Niemożliwe     | 3      | 1           | 2   | Nie            | JA                     |
|         | 4      | 9           | 2   | Nie            | Cecylia Ermin | CE           | 0             | Dział 1    | Usunięty       | 4      | 9           | 2   | Nie            | CE                     |
|         |        |             |     |                |               |              |               |            | Nowy           | 5      | 10          | 2   | Nie            | JW                     |
|         |        |             |     |                |               |              |               |            | Niemożliwe     | 6      | 11          | 2   | Nie            | UK                     |
|         |        |             |     |                |               |              |               |            |                |        |             |     |                |                        |
|         |        |             |     |                |               |              |               |            |                |        |             |     |                |                        |
|         |        |             |     |                |               |              |               |            |                |        |             |     |                |                        |
|         |        |             |     |                |               |              |               |            |                |        |             |     |                |                        |
|         |        |             |     |                |               |              |               |            |                |        |             |     |                |                        |
|         |        |             |     |                |               |              |               |            |                |        |             |     |                |                        |
|         |        |             |     |                |               |              |               |            |                |        |             |     |                |                        |
|         |        |             |     |                |               |              |               |            |                |        |             |     |                |                        |

Okno importu struktury organizacyjnej

Aby dokonać importu elementu struktury organizacyjnej z Comarch ERP XL do Comarch DMS w ramach okna importu należy:

 Zaznaczyć checkbox obok wybranego elementu lub elementów struktury organizacyjnej z systemu Comarch ERP XL

| PF           | PRACOWNICY DZIAŁY STRUKTURA ORGANIZACYJNA |             |     |                |        |       |        |                    |       |        |             |     |         |                        |              |               |            |
|--------------|-------------------------------------------|-------------|-----|----------------|--------|-------|--------|--------------------|-------|--------|-------------|-----|---------|------------------------|--------------|---------------|------------|
| 3            |                                           |             |     |                |        |       |        |                    |       |        |             |     |         |                        |              |               |            |
|              |                                           |             |     |                | Sta    | an Ak | tualn  | у                  |       |        |             |     | In      | nport                  |              |               |            |
|              | Nat Id                                    | NatParentId | Тур | Zarchiwizowany | Nazwa  | Login | тур Ор | : Parentl          |       | Nat Id | NatParentId | Тур | Zarchiv | Nazwa                  | Login główny | Typ Operatora | Parer      |
| $\checkmark$ |                                           |             |     |                |        |       |        |                    | Niemo | 1      |             | 1   | Nie     | Comarch Spółka Akcyjna |              |               |            |
| $\checkmark$ |                                           |             |     |                |        |       |        |                    | Niema | 9      | 1           | 1   | Nie     | Dział 1                |              |               | Comarch Sr |
| $\checkmark$ |                                           |             |     |                |        |       |        |                    | Niemo | 10     | 1           | 1   | Nie     | Dział 2                |              |               | Comarch Sr |
|              |                                           |             |     |                |        |       |        |                    | Niemo | 11     | 1           | 1   | Nie     | Dział 3                |              |               | Comarch Sr |
|              |                                           |             |     |                |        |       |        |                    | Niemo | 1      | 1           | 2   | Nie     | ADMIN                  |              |               | Comarch Sr |
|              |                                           |             |     |                |        |       |        |                    | Niemo | 2      | 1           | 2   | Nie     | JN                     |              |               | Comarch Sr |
|              |                                           |             |     |                |        |       |        |                    | Niemo | 3      | 1           | 2   | Nie     | JA                     |              |               | Comarch Sr |
|              | 1                                         | 9           | 2   | Nie            | Cecyli | CE    | 0      | Dział <sup>-</sup> | Usuni | 4      | 9           | 2   | Nie     | CE                     |              |               | Dział 1    |
| $\checkmark$ |                                           |             |     |                |        |       |        |                    | Nowy  | 5      | 10          | 2   | Nie     | JW                     |              |               | Dział 2    |
|              |                                           |             |     |                |        |       |        |                    | Nowy  | 6      | 11          | 2   | Nie     | UK                     |              |               | Dział 3    |
|              |                                           |             |     |                |        |       |        |                    |       |        |             |     |         |                        |              |               |            |
|              |                                           |             |     |                |        |       |        |                    |       |        |             |     |         |                        |              |               |            |
|              |                                           |             |     |                |        |       |        |                    |       |        |             |     |         |                        |              |               |            |
|              |                                           |             |     |                |        |       |        |                    |       |        |             |     |         |                        |              |               |            |
|              |                                           |             |     |                |        |       |        |                    |       |        |             |     |         |                        |              |               |            |
|              |                                           |             |     |                |        |       |        |                    |       |        |             |     |         |                        |              |               |            |
|              |                                           |             |     |                |        |       |        |                    |       |        |             |     |         |                        |              |               |            |

Zaznaczanie działu "Dział 2" z przypisanym pracownikiem JW (Jolantą Woj) do importu z Comarch ERP XL do Comarch DMS

 Nacisnąć przycisk (Zapisz] – dane wybranego elementu lub elementów struktury organizacyjnej są teraz również widoczne w ramach panelu "Stan Aktualny"

| Р                   | PRACOWNICY DZIAŁY STRUKTURA ORGANIZACYJNA |    |     |                |               |              |               |         |                |        |             |     |         |
|---------------------|-------------------------------------------|----|-----|----------------|---------------|--------------|---------------|---------|----------------|--------|-------------|-----|---------|
| $(\mathbf{\hat{O}}$ |                                           |    |     |                |               |              |               |         |                |        |             |     |         |
|                     |                                           |    |     | Sta            | n Aktualr     | ıy           |               |         | Import         |        |             |     |         |
|                     |                                           |    | Тур | Zarchiwizowany |               | Login główny | Typ Operatora |         | Typ Porównania | Nat Id | NatParentId | Тур | Zarchiw |
|                     |                                           |    |     |                |               |              |               |         | Niemożliwe     | 1      |             | 1   | Nie     |
|                     |                                           |    |     |                |               |              |               |         | Niemożliwe     | 9      | 1           | 1   | Nie     |
|                     |                                           |    |     |                |               |              |               |         | Niemożliwe     | 10     | 1           | 1   | Nie     |
|                     |                                           |    |     |                |               |              |               |         | Niemożliwe     | 11     | 1           | 1   | Nie     |
|                     |                                           |    |     |                |               |              |               |         | Niemożliwe     | 1      | 1           | 2   | Nie     |
|                     |                                           |    |     |                |               |              |               |         | Niemożliwe     | 2      | 1           | 2   | Nie     |
|                     |                                           |    |     |                |               |              |               |         | Niemożliwe     | 3      | 1           | 2   | Nie     |
|                     | 4                                         | 9  | 2   | Nie            | Cecylia Ermin | CE           | 0             | Dział 1 | Bez zmian      | 4      | 9           | 2   | Nie     |
|                     | 5                                         | 10 | 2   | Nie            | Jolanta Woj   | JW           | 0             | Dział 2 | Bez zmian      | 5      | 10          | 2   | Nie     |
|                     |                                           |    |     |                |               |              |               |         | Nowy           | 6      | 11          | 2   | Nie     |
|                     |                                           |    |     |                |               |              |               |         |                |        |             |     |         |
|                     |                                           |    |     |                |               |              |               |         |                |        |             |     |         |
|                     |                                           |    |     |                |               |              |               |         |                |        |             |     |         |
|                     |                                           |    |     |                |               |              |               |         |                |        |             |     |         |
|                     |                                           |    |     |                |               |              |               |         |                |        |             |     |         |
|                     |                                           |    |     |                |               |              |               |         |                |        |             |     |         |
|                     |                                           |    |     |                |               |              |               |         |                |        |             |     |         |

Panel "Stan Aktualny" po zaimportowaniu "Działu 2" z przypisanym pracownikiem JW (Jolantą Woj) z Comarch ERP XL

 Działy wraz z podległymi im działami/pracownikami będą widoczne na strukturze organizacyjnej w Comarch DMS po przeciągnięciu danego działu metodą drag&drop z listy działów.

|          |                                 | Comarch DMS 2023.1.2          | [FirmaXL] ADMII    | N _ □ × |
|----------|---------------------------------|-------------------------------|--------------------|---------|
|          | Struktura organizacyjna FirmaXL | ✓                             |                    |         |
|          | Szukaj × 🗶                      | Działy Pracownicy Stanowiska  | Pracownik          |         |
| ก        | - Dział 2                       | Szukaj                        |                    |         |
|          |                                 | Administrator systemu (ADMIN) |                    |         |
| •••      |                                 | Cecylia Ermin (CE)            | Uprawnienia ogólne | $\sim$  |
|          |                                 | Jan Abece (NONAME)            | Praca z dokumentem | $\sim$  |
|          |                                 | Joanna Nowak (NO)             | Funkcjonalności    | $\sim$  |
| ACD      |                                 | Jolanta Woj (JW)              |                    |         |
|          |                                 | Milena As (MA)                |                    |         |
| i        |                                 | Samanta Kawa (SK)             |                    |         |
| ि        |                                 | Urszula Kowal (UK)            |                    |         |
|          |                                 |                               |                    |         |
| <b>:</b> |                                 |                               |                    |         |
| 1        |                                 |                               |                    |         |
| *        |                                 |                               |                    |         |
| 20       |                                 | Pokaż archiwalne              |                    |         |

Widok importowanego elementu struktury na drzewie struktury organizacyjnej

Rozpoczynasz pracę z Comarch DMS i chcesz dowiedzieć się, jak korzystać z programu? A może masz już podstawową wiedzę o Comarch DMS i chcesz dowiedzieć się więcej?

Sprawdź Szkolenia Comarch DMS!

Powrót do początku artykułu